## 第65回日本人間ドック・予防医療学会学術大会 【参加登録のご案内】

# 事前参加登録期間:2024年5月13日(月)~8月5日(月)

### 推奨環境

[PC]

Windows : Google Chrome / Microsoft Edge (Chromium)各最新版 Mac : Google Chrome各最新版 【タブレット】 iOS13以上 : Safari最新版 Windows : Google Chrome / Microsoft Edge (Chromium)各最新版 Android : Google Chrome最新版 【スマートフォン】 iOS13以上 : Safari最新版 Android : Google Chrome最新版

### 参加登録方法

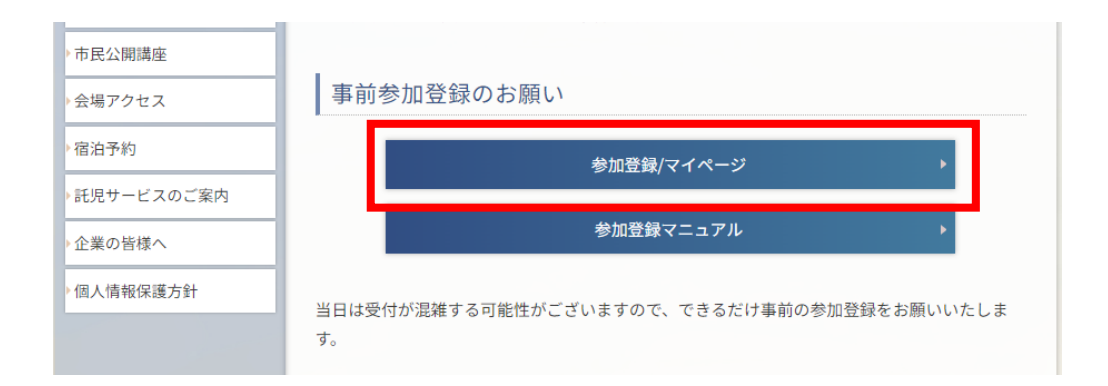

ホームページ下部の「参加登録/マイページ」ボタンをクリックし、 参加登録システム(<u>https://dock65.gakkai.online/</u>) にアクセスしてください。 本学術大会の参加登録は「ユーザー登録」を行っていただいた後、「参加登録」となります。 以下のログイン画面が表示されましたら、「**新規登録」**を選択してください。

| <b>・</b> 予防医療学会学術大会 |
|---------------------|
| 新規登録                |
| 新規整課                |
|                     |
|                     |
|                     |
|                     |
|                     |

以下の画面に進み、メールアドレスをご登録ください。

| メールアドレス登録                                                                                                    |                                                               |
|----------------------------------------------------------------------------------------------------|---------------------------------------------------------------|
| 入力されたメールアドレスに本登録ページのURLが記載されたメールを送信します。<br>連載メール連載をしている場合はsupport@sakkai.colingからのメールを登回してく                                     | P41                                                           |
| X-1.7% KZ 2000 - 2000 - 2000 - 2000 - 2000 - 2000 - 2000 - 2000 - 2000 - 2000 - 2000 - 2000 - 2000 - 2000 - 2000                | field 910                                                     |
| xxxxx@xxxxxx.xxx                                                                                                    |                                                               |
| →感のドメインでは、ファイアウォールの影響でメールを安全できない場合がありま<br>いただき、@yakaionineのドメインからの受信者有可いただくよう<br>それても問題が解決しない場合は、お手数ですがヘルプセンターonline-conf@agri- | 19. ご形成のシステム自当年にご通絡<br>設立いただいてください。<br>smile.comまでお問い合わせください。 |
| らの画面に切り替わりましたら、<br>ルアドレスの登録け完了です                                                                                                |                                                               |

ご登録いただきましたメールアドレス宛に、「【65人間ドック】メールアドレス登録確認の お願い〈1/4〉」と書かれたメールをお送りしております。

#### こちらをご確認いただき、メールに記載のURLをクリックしてユーザー登録へお進みください。 い。

| 【65人間ドック】メールアドレス登録確認のお願い〈1/4〉                                                              |            |
|--------------------------------------------------------------------------------------------|------------|
| 第65回日本人間ドック・予防医療学会学術大会 運営事務局 <support@gakkai.online> <sup>宛先</sup></support@gakkai.online> |            |
| <br>第 65 回日本人間ドック・予防医療学会学術大会 メールアドレス登録確認のお願い<br>                                           |            |
|                                                                                            |            |
| このにの18、第33回山平八回「ツノー」が回位原子五子別八五に参加王塚いたにで、孫にのリガとうしていよう。<br>キャンジョッズ住をは広フィーベンパナナノ              |            |
| よた登録の手続さは光子しておりません。<br>                                                                    |            |
| 「メール」ドレスカ止して豆豉されていることを確認して、以下の URL にアクセスして本豆豉にお進みてたさい。                                     |            |
| https://dock65.gakkai.online/signup/1d68f108-b7cc-4ce4-90f8-5bee716945ca                   | このURLをクリック |
| このメールに心当たりがない場合は、お手数ではございますが破棄いただきますようお願い申し上げます。                                           |            |
|                                                                                            |            |
| 【参加登録に関するお問合せ】                                                                             |            |
| <システムに関するお問合せ先>                                                                            |            |
| https://forms.gle/X84X6TLouz4z2w5n6                                                        |            |
| ※こちらのフォームでのお問合せができない場合、                                                                    |            |
| 大会名を明記のうえ、 <u>support@gakkai.online</u> まで直接メールくださいませ。                                     |            |
| <システム以外の参加登録に関するお問合せ>                                                                      |            |
| 第 65 回日本人間ドック・予防医療学会学術大会 参加登録事務局                                                           |            |
| 株式会社 コンベンションリンケージ内                                                                         |            |
| 〒102-0075 東京都千代田区三番町 2                                                                     |            |
| E-mail : reg-dock65@secretariat.ne.jp                                                      |            |

以下の画面が開いたら、「必須」と書かれた項目をご記入いただき、ユーザー登録を進め てください。

| ユーザー登録      |               |                                           |   |
|-------------|---------------|-------------------------------------------|---|
| プロフィール写真    |               |                                           |   |
|             |               |                                           |   |
|             | U             | 職種                                        |   |
|             | $\overline{}$ | 88 <del>8</del> 3                         |   |
|             |               | 選択してください                                  | ~ |
|             | 藤像を選択         | 人間ドック鍵診専門医                                |   |
| 基本情報        |               | - 人間ドック螺旋時門面 (200)<br>() 取得している() 取得していない |   |
| お名前(姓) 😿 🎆  | お名前(名) 18周    |                                           |   |
|             |               | 利用規約とプライバシーポリシー                           |   |
| お名前(姓カナ) 総議 | お名前(名カナ)      | <u>利用規約(日本語)</u><br>Terms of Service(EN)  |   |
|             |               | 利用規約を読んだ上で同意します。                          |   |
| x-#FFDX     |               | <u>ブライパシーボリシー(日本語)</u>                    |   |
| 電話番号 创造     |               | どれなど、FORCALER! ブライバシーボリシーを読んだ上で同意します。     |   |
|             |               | 小共计师注入日本人同时一方,采购需要学会                      |   |
|             |               |                                           |   |

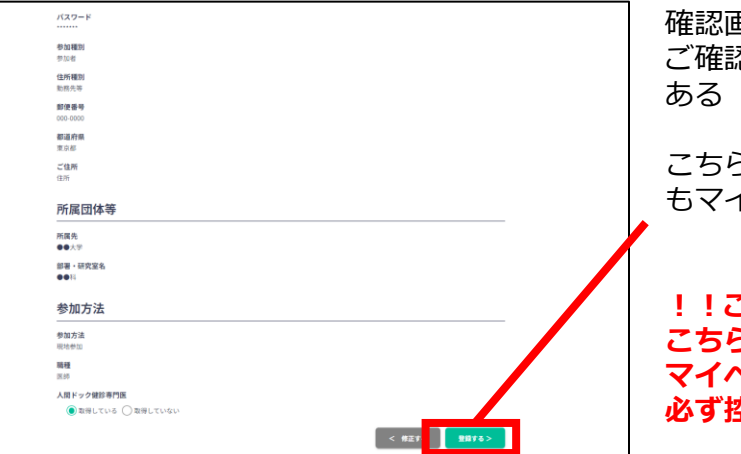

確認画面に切り替わりますので、ご登録内容を ご確認いただき、よろしければページの右下に ある「登録する」ボタンを押してください。

こちらでご登録いただいた内容は、登録完了後 もマイページからご変更いただけます。

!!ご注意!! こちらで登録いただいたパスワードは マイページログイン時に必要となりますので、 必ず控えておいてください。

| ユーザー登録 | が完了しました                                                                    |  |
|--------|----------------------------------------------------------------------------|--|
|        | $\otimes$                                                                  |  |
|        | ご登録のメールアドレスにユーザー登録売了メールを送信しました。<br>届かない場合は、迷惑メールフォルダ等を確認して<br>いただくようお願いします |  |
|        | もし届かない場合は、エラーの可能性がありますので<br>お手数ですが、再度ご登録をお願いします                            |  |
|        | <b>ロ</b> ガイン                                                               |  |
|        |                                                                            |  |

「登録する」ボタンを押すと、こちらの画面に 切り替わります。 これででユーザー登録は完了となります。

| 【65人間ドック】ユーザー登録完了のお知らせ〈2/4〉                                          |
|----------------------------------------------------------------------|
| 第65回日本人間ドック・予防医療学会学術大会 運営事務局 < support@gakkai.online> <sup>宛先</sup>  |
| 様                                                                    |
|                                                                      |
| 第 65 回日本人間ドック・予防医療学会学術大会                                             |
| < ユーザー登録完了のお知らせ>                                                     |
|                                                                      |
| <br>このたびは、第 65 回日本人間ドック・予防医療学会学術大会に参加登録いただき、                         |
| 誠にありがとうございます。                                                        |
| ユーザー登録が完了いたしましたのでご案内申し上げます。                                          |
| コンジオキー単語様の時代であった。シュービングにも、サインジャン                                     |
| 5) さ続さ、参加催加の進伏・ソレンツドガード大済にお進みてたさい。                                   |
| <参加登録システム>                                                           |
| システム URL: <u>https://dock65.gakkai.online/</u>                       |
| メールアドレス: ※ご登録いただいたメールアドレスが表示されます                                     |
| パスワード:ご設定いただいたパスワード                                                  |
| マのメニルに企业たけがかい得合。マのメニル友神楽レマイださい                                       |
| このアールに心当たりがない場合、このアールを収集してくたさい。<br>ご不明点ございましたら下記参加登録事務局までお問い合わせください。 |
|                                                                      |
|                                                                      |
| 【参加登録に関するお問合せ】                                                       |
| <システムに関するお問合せ先>                                                      |
| https://forms.gle/X84X6TLouz4z2w5n6                                  |
|                                                                      |

ご登録いただきましたメールアドレス宛に 「【65人間ドック】ユーザー登録完了のお 知らせ〈2/4〉」と書かれたメールをお送り しております。

メールが正しく届いているか、 お手元のメールボックスをご確認ください。

### 2. 参加登録

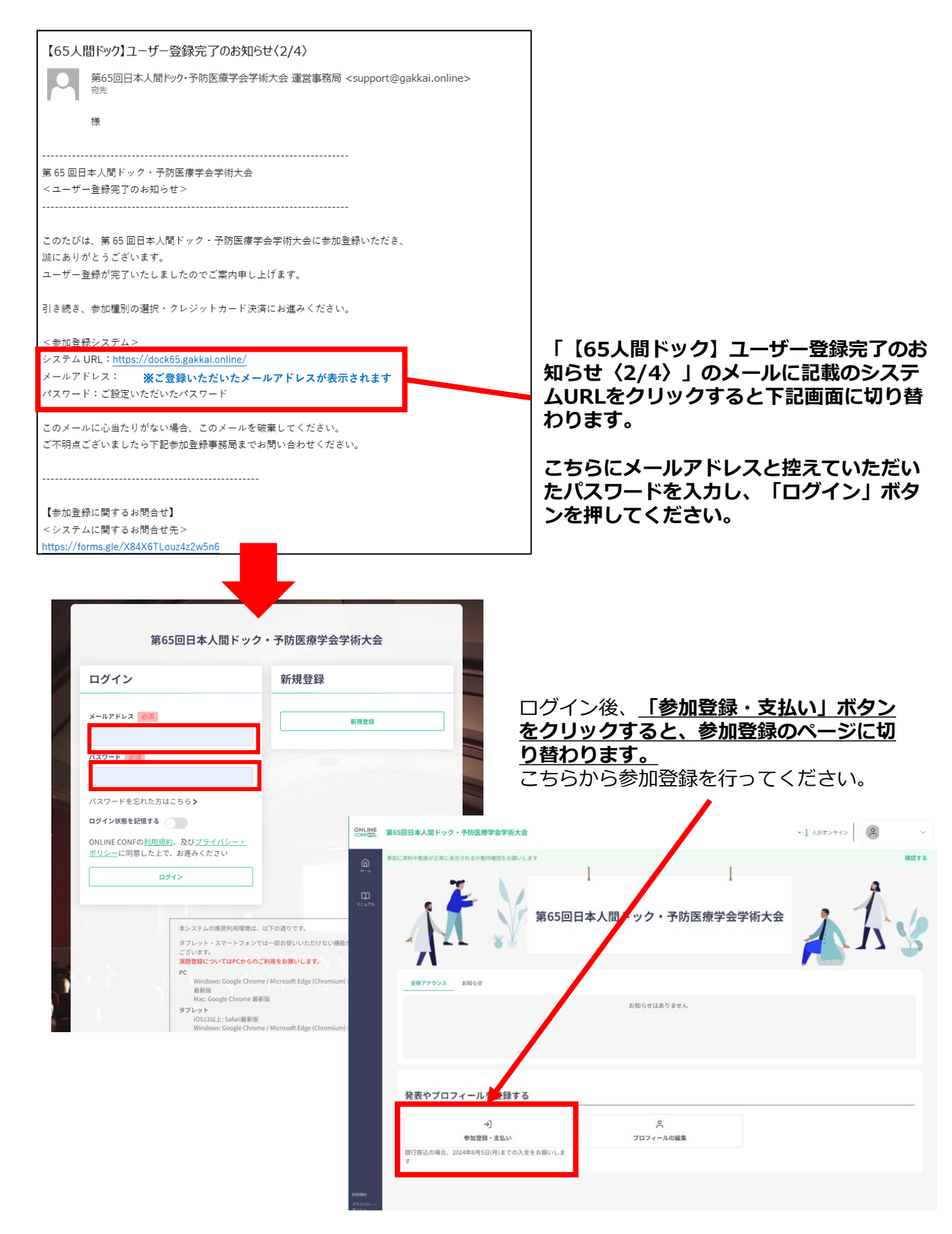

| ONLINE<br>CONF 11<br>参加登録                                                         |
|-----------------------------------------------------------------------------------|
| 参加登録費用 事前参加登録価格 ~8/5(月)まで                                                         |
| <ul> <li>個人会員A(医師)</li> <li>¥11,000</li> </ul>                                    |
| 〇 個人会員B (医師以外)<br>*8,000                                                          |
| ○ 施設会員C(個人会員でない医師、医師以外)<br>¥8,000                                                 |
| O                                                                                 |
| ○ 非会員(ABCS以外)<br><sup>11,000</sup>                                                |
| 会員番号                                                                              |
| ー<br>会員は、下欄に会員番号を入力してください。<br>A会員の方は、ご入力がない場合、大会参加による単位が反映されない可能性もありますので、ご注意ください。 |
| A000000                                                                           |
| 参加目的                                                                              |
| ● 人間ドック健診専門医、人間ドック学会認定医の取得・更新のため 〇 その他                                            |

決済へ進む

#### 懇親会参加費

● 懇親会参加費 7,000円 ○ 参加しない

#### 抄録集購入

会員の方には8月中旬頃に無料で一冊発送いたします。 ● 抄録集 2,000円 ○ 購入しない

下記3点をご選択いただき、「決済へ進む」 ボタンをクリックしてください。

①参加登録区分(会員の場合は会員番号も) ②懇親会参加の有無 ③抄録集購入の有無

※医師会員で参加単位取得希望の場合は、 必ず個人会員(A会員)でお申込ください。

#### ① クレジット決済の場合

決済画面に切り替わりましたら、

「クレジットカード決済」をご選択後、カード情報の入力し、「支払う」ボタンを押してください。 下記画面に切り替わりましたら決済・参加登録完了となります。

| 決済                                                                                                    |  |
|----------------------------------------------------------------------------------------------------|--|
| ブラン                                                                                                    |  |
| 個人会員A (医師)、 短鏡会、抄録集<br>¥20.000                                                                              |  |
| 注意                                                                                                    |  |
| クレジットカードにて非支払いいただけます。<br>銀行振込の場合は、8月5日 (月) までにお振込みください。<br>※ お支払いいただいた参加登録費は、理由の如何に取わらず一切返金できかねますのでご了承ください。 |  |
| <b>決消方法</b>                                                                                                 |  |
| <ul> <li>クレジットカード決済</li> <li>〇 銀行組込</li> </ul>                                                              |  |
|                                                                                                    |  |
| • • • • • • • • • • • • • • • • • • •                                                                       |  |
|                                                                                                    |  |
| 参加登録完了                                                                                                    |  |
| ${ { { { \odot } } } }$                                                                                     |  |
| 登録済みプラン                                                                                                    |  |
| 個人会員A(医師)、懇親会、抄録集 ¥20,000<br>施収商はこちら                                                                        |  |
| ホームに図る                                                                                                    |  |
|                                                                                                    |  |
|                                                                                                    |  |

#### ご登録いただいたメールアドレス宛に、 「【65人間ドック】仮登録完了のお知らせ<3/4>」 「【65人間ドック】参加登録完了通知[本登録]<4/4>」をお送りしております。 お手元のメールボックスをご確認いただき、内容にお間違いがないかご確認ください。

| 【65人間ドック】仮登録完了のお知らせ〈3/4〉                                                                                                    |                       |
|----------------------------------------------------------------------------------------------------|-----------------------|
|                                                                                                    | ] (4/4)               |
| 第65回日本人間ドック・予防医療学会学術大会 運営事務局 <support@gakkai.online><br/>卵先<br/>第65回日本人間ドック・予防医療学会学術大会 運営事務局 <support@gakkai.online></support@gakkai.online></support@gakkai.online>                                                                                                    | upport@gakkai.online> |
|                                                                                                    |                       |
| 第65回日本人間ドック・予防医療学会学術大会 <                                                                                                    |                       |
| <仮参加登録完了のお知らせ>                                                                                                    |                       |
| <br>このたびは、第 65 回日本人間ドック・予防医療学会学術大会に参加登録                                                                                                    | いただき、                 |
| このたびは、第65回日本人間ドック・予防医療学会学術大会に参加登録いただき、 誠にありがとうございます。                                                                                                    |                       |
| 誠にありがとうございます。 下記の通り、お支払いが完了いたしました。                                                                                                    |                       |
| 仮登録が完了いたしましたのでご案内申し上げます。 こちらで参加参加登録完了となります。                                                                                                    |                       |
| ※本メールは、参加登録がお済みであることの証明になりますので大切                                                                                                    | こ保管してください。            |
| 入金確認をもって本登録完了となります。                                                                                                    |                       |
| ご登録内容に間違いが無いかご確認の上、参加登録システムより決済を完了してください。                                                                                                    |                       |
| 銀行振込をご選択の方は、決済選択画面より請求書を発行し、お支払いを完了してください。                                                                                                    |                       |
| - ヘニョウ (1000円) - シーク (1000円) - シーク (1000円) |                       |
| <参加登録システム> 懇親会書:円 懇親会書:円                                                                                                    |                       |
| システム URL : https://dock65.gakkai.online/ 抄録集費:円                                                                                                    |                       |
| メールアドレス: 合計金額:20000 円                                                                                                    |                       |
| パスワード:ご設定いただいたパスワード                                                                                                    |                       |
| ■ 参加登録番号                                                                                                    |                       |
| ・決済後の取消し、払戻しはいたしかねます。予めご了承ください。                                                                                                    |                       |
| ・ユーザーとして承認されてフル機能が使用できるようになるまで時間                                                                                                    | がかかることがありますのでご了承くださ   |
| ■ お申込み項目                                                                                                    |                       |
| 個人会員A(医師)、懇親会、抄録集:20000円 ■ 領収証:参加証                                                                                                    |                       |
| ・領収証、参加証は、以下のマイベージよりダウンロードが可能です。                                                                                                    |                       |

#### ② 銀行振込の場合

決済画面に切り替わりましたら、

「銀行振込」をご選択いただき、請求書の宛名をご入力ください。 入力が完了し、「請求書発行」ボタンを押すと、請求書がダウンロード可能になります。 **銀行振込でのお支払いをご希望の方は、必ず請求書の発行をお願いいたします。** 必ず請求書に記載の項目をご確認いただき、8月5日(月)までにお振込みください。

なお、お振込み名義と参加者の氏名が異なる場合、必ず参加登録事務局までご連絡ください。 お振込み名義が一致しない場合、不明金入金として参加登録が完了しない場合がございます。

| ○ クレジットカード決済 ● 銀行振                                                                                            | 这                                                |      |
|----------------------------------------------------------------------------------------------------|--------------------------------------------------|------|
| 銀行振込                                                                                                    |                                                  |      |
| 宛名を入力、更新し、請求書発行ボタンを押してください。※<br>銀行振込を希望の方は下記より請求書を発行してください。                                                   | ミメール、郵送での送付はございません。                              |      |
| 请求項目                                                                                                    |                                                  |      |
| ✔ 第65回日本人間ドック・予防医療学術大会 個人<br>会員A (医師) 参加費                                                                     | ✓ 懇親会 参<br>加費 第65回日本人間ドック・予防医療学会学<br>ログラム・抄録集    | 術大会プ |
| 宛名                                                                                                    |                                                  |      |
| 〇〇株式会社         請求書<br>発行                                                                                      |                                                  |      |
| 入全確認をもって本登録完了となります。                                                                                           |                                                  |      |
| お振込み時は自動返信メール「【65人間ドック】仮登録完<br>てお振込みください。                                                                     | 了のお知らせ〈3/4〉」に記載されている参加登録番号と参加登録者の                | 名義に  |
| お振込み名義<br>例) 100 田中 太郎                                                                                        |                                                  |      |
| ※お振込み名義と参加者の氏名が異なる場合は、必ず運営<br>お振込み名義が一致しない場合、不明入全となり参加登<br>※8月5日(月)までのお振込みが無い場合、早期登録はキャン<br>期限までのお支払いをお願いします。 | 事務局までご連絡ください。<br>録が完了しない場合がございます。<br>シゼルとなりますので、 |      |
|                                                                                                    |                                                  |      |

#### ご登録いただいたメールアドレス宛に、

「【65人間ドック】仮登録完了のお知らせ<3/4>」をお送りいたします。

内容にお間違いがないかご確認ください。

### 銀行振込の場合、参加登録事務局での入金確認が完了次第、「【65人間ドック】参加登録完了通知 【本登録】 <4/4>」をお送りいたします。

こちらのメールが届きましたら、参加登録完了となります。

### ご入金いただいてから、入金確認完了までに最大2週間程度お時間をいただく場合がございます。

| 【65人間ドック】仮登録完了のお知らせ〈3/4〉                                               | 【65人間ドック】【65人間ドック】参加登録完了通知 [本登録] 〈4/4〉                                                         |
|------------------------------------------------------------------------|------------------------------------------------------------------------------------------------|
| 第65回日本人間ドック・予防医療学会学術大会 運営事務局 < support@gakkai.online><br><sup>宛先</sup> | 第65回日本人間ドック・予防医療学会学術大会 運営事務局 <support@gakkai.online><br/><sup>宛先</sup></support@gakkai.online> |
|                                                                        | 第 65 回日本人間ドック・予防医療学会学術大会                                                                       |
| 第 65 回日本人間ドック・予防医療学会学術大会                                               | <参加登録完了通知>                                                                                     |
| <仮参加登録完了のお知らせ>                                                         |                                                                                                |
|                                                                        | このたびは、第 65 回日本人間ドック・予防医療学会学術大会に参加登録いただき、                                                       |
| このたびは、第 65 回日本人間ドック・予防医療学会学術大会に参加登録いただき                                | 誠にありがとうございます。                                                                                  |
| このためは、第65日日本八向トラフー」的区域子女子前八五に多加豆族のたたと、<br>誠にありがとうございます                 | 下記の通り、お支払いが完了いたしました。                                                                           |
| 仮登録が空ていたしましたのでご家内由したげます                                                | こちらで参加参加登録完了となります。                                                                             |
|                                                                        | ※本メールは、参加登録がお済みであることの証明になりますので大切に保管してください。                                                     |
| 入金確認をもって本登録完了となります。                                                    |                                                                                                |
| ご登録内容に間違いが無いかご確認の上、参加登録システムより決済を完了してください。                              |                                                                                                |
| 銀行振込をご選択の方は、決済選択画面より請求書を発行し、お支払いを完了してください。                             | ↓ 久全情報                                                                                         |
|                                                                        | 参加費-10000円                                                                                     |
| <参加登録システム>                                                             | 懇親会書: 円                                                                                        |
| システム URL: <u>https://dock65.gakkai.online/</u>                         | 抄録集畫:円                                                                                         |
| メールアドレス:                                                               | 合計金額:20000 円                                                                                   |
| パスワード:ご設定いただいたパスワード                                                    |                                                                                                |
| ■ 参加登録番号                                                               | ■ 注意事項                                                                                         |
|                                                                        | ・決済後の取消し・払戻しはいたしかねます。予めご了承ください。                                                                |
|                                                                        | ・ユーザーとして承認されてフル機能が使用できるようになるまで時間がかかることがありますのでご了承くださ                                            |
| ■お申込み項目                                                                |                                                                                                |
| 個人会員 A (医師)、懇親会、抄録集:20000 円                                            | ■ 領収証・参加証                                                                                      |
|                                                                        | ・領収証・参加証は、以下のマイページよりダウンロードが可能です。                                                               |

## 3. 領収書のダウンロード

ホーム画面の右上 ご登録いただいたお名前の横の下向き矢印をクリックして開き、

「各種証明書の発行」を選択してください。

「証明書類」の画面に切り替わりますので「領収書」を選択し、ダウンロードしてください。

|                     | 第65回日本人間ドック・予防医療学会学術大会        | • 2 人がオンライン                    |
|---------------------|-------------------------------|--------------------------------|
| â                   | 事前に資料や動画が正常に表示されるか動作確認をお願いします |                                |
| ₩<br>#=_4<br>₹=±77k | 第65回日本人間ドック・予防医療学会学術大会        | プロフィールの編集<br>各種皿明証の発行<br>ログアウト |
|                     | 全体アナウンス お知らせ                  |                                |
|                     | お知らせはありません                    |                                |
|                     |                               |                                |
|                     |                               |                                |

| 証明書類<br>              |                                                                            |
|-----------------------|----------------------------------------------------------------------------|
| 領収証                   |                                                                            |
| 領収証                   | (個人会員A(医師)、懇親会、抄録集 ¥20000)                                                 |
| 費目                    |                                                                            |
| ✓ <sup>第(</sup><br>会) | 5回日本人間ドック・予防医療学術大会 個人   ☑ 熟親会 参     第65回日本人間ドック・予防医療学会学術大会プ<br>員A (医師) 参加費 |
| 2度日の                  | ¥行時には、領収書に「再発行」と記載されますのでご留意ください。                                           |

参加登録に関してご不明な点がございましたら、下記までご連絡ください。

【お問合せ】

<システムに関するお問合せ先> https://forms.gle/X84X6TLouz4z2w5n6 ※こちらのフォームでのお問合せができない場合、 大会名を明記のうえ、support@gakkai.online までご連絡ください。

<システム以外の参加登録に関するお問合せ> 第65回日本人間ドック・予防医療学会学術大会 参加登録事務局 <u>TEL:050-1808-8887</u>

(土日祝日・年末年始夏季休暇を除く 平日10:00~17:30の対応とさせていただきます) E-mail:reg-dock65@secretariat.ne.jp